# Аттестация педагогических работников через портал госуслуги

## Форма экспертного заключения 2021г

#### Сумма баллов для определения квалификационной категории

| Количе<br>на первую квалифи | ство баллов<br>кационную категорию                      | Количество баллов<br>на высшую квалификационную катег                                                             |                                                                                                    |
|-----------------------------|---------------------------------------------------------|----------------------------------------------------------------------------------------------------|----------------------------------------------------------------------------------------------------|
| 140                         | и выше                                                  | 360                                                                                                    | и выше                                                                                                    |
| 170                         | и выше                                                  | 450                                                                                                    | и выше                                                                                                    |
| 140                         | и выше                                                  | 380                                                                                                    | и выше                                                                                                    |
| 100                         | и выше                                                  | 270                                                                                                    | и выше                                                                                                    |
|                             | Количе<br>на первую квалифи<br>140<br>170<br>140<br>100 | Количество баллов<br>на первую квалификационную категорию<br>140 и выше<br>170 и выше<br>140 и выше<br>140 и выше | Количество баллов         Количе           на первую квалификационную категорию         на высшую квалиф           140         и выше         360           170         и выше         450           140         и выше         380           100         и выше         270 |

170 на первую и 450 на высшую

# Формирование электронного портфолио

1. Сбор справок, грамот, положений, для нужного количества баллов

2. Копии всех документов заверяем с печатью школы

3. Сканирование всех документов и сохранение в формате pdf

4. Разделение сканированных документов по разделам 1.1, 1.2, 1.3 и т.д. и уменьшение размера до 3мб

## Пример

5. Открываем госуслуги Санкт-Петербург https://gu.spb.ru/

## Разделение сканированных документов по разделам 1.1, 1.2, 1.3 и т.д. (имя документа пишется через нижнее подчеркивание)

- 🏂 1.1\_внутренний\_мониторинг
- 🏂 1.2\_внешний\_мониторинг
- 🏂 1.4\_предметные\_олимпиады
- 🏂 1.5\_участие\_в\_соревнованиях
- 🏂 2.4\_публичное\_представление\_педагогического\_опыта
- 🔁 2.6\_участие\_в\_профессиональных\_конкурсах
- 🏂 2.7\_общественная\_активность
- 🏂 2.15\_исполнение\_функций\_наставника
- 🏂 3\_наличие\_административных\_взысканий
- 4.3\_благодарности
- 🏂 распоряжение \_о\_переименовании\_ГБОУ
- Ž распоряжение\_о\_присвоении\_первой\_категории

# Сжатие каждого документа до размера менее Змб

## (каждый файл должен быть размером менее Змб, по правилам госуслуг)

🔁 справка о том что работаю в гбоу.pdf - Adobe Acrobat Pro

| Файл Редактирование Просмотр Окно Справка                                                                                                    |                  |                                                                                                    |    |
|----------------------------------------------------------------------------------------------------|------------------|----------------------------------------------------------------------------------------------------|----|
| Открыт <u>ь</u>                                                                                                    | Ctrl+0           |                                                                                                    |    |
| Создать<br>Сохранить                                                                                                    | Ctrl+S           | -                                                                                                    |    |
| Сохранить <u>к</u> ак                                                                                                    | ŀ                | PDF Shift+Ctrl-                                                                                                    | +S |
| <ul> <li>Общий доступ к файлам с помощью SendNow Online</li> <li>Вложить в <u>с</u>ообщение</li> <li>Мастер о<u>п</u>ераций</li> </ul>                                                                                                    | •                | <u>Ф</u> айл PDF уменьшенного размера<br><u>С</u> ертифицированный файл PDF<br>Файл PDF Reader с р <u>а</u> сширенными возможностями<br><u>О</u> птимизированный файл PDF                                                                             | •  |
| В <u>о</u> сстановить<br>Зак <u>р</u> ыть<br>Сво <u>й</u> ства                                                                                                    | Ctrl+W<br>Ctrl+D | <u>И</u> зображение<br>Microsoft <u>W</u> ord                                                                                                    | •  |
| ⊟ П <u>е</u> чать                                                                                                    | Ctrl+P           | <u>э</u> лектронная таолица<br>Другое                                                                                                    |    |
| <u>1</u> C:\\справка о том что работаю в гбоу.pdf<br><u>2</u> C:\Users\\1.4_предметные_олимпиады.pdf<br><u>3</u> C:\распоряжение _o_пменовании_ГБОУ.pdf<br><u>4</u> C:\распоряжение_o_пррвой_категории.pdf<br><u>5</u> C:\Users\user\\4.3_благодарности.pdf |                  | комитет по образованию<br>арственное бюджетное общеобразовательное<br>кдение средняя общеобразовательная<br>ШКОЛА № 606<br>углубленным изучением английского языка<br>Пушкинского района Санкт-Петербурга<br>и Героя Российской Федерации К.Ю. Сомова |    |
| В <u>ы</u> ход                                                                                                    | Ctrl+Q<br>тел/   | Санкт-Петербург, 196601<br>такс.: (812) 417-60-21: факс.: (812) 417-60-18;<br>Эн. аносс: 606. school@mail.ru                                                                                                    |    |

|                                                   | Шаг 0 – вход на портал<br>через почту и пароль от госуслуг<br>и нажимаем – подать заявление |  |
|---------------------------------------------------|---------------------------------------------------------------------------------------------|--|
| 🔥 Аттестация педагогических раб 🗙 🔛 Почта Mail.ru | $\times  $ +                                                                                |  |
| ← → C                                             |                                                                                             |  |

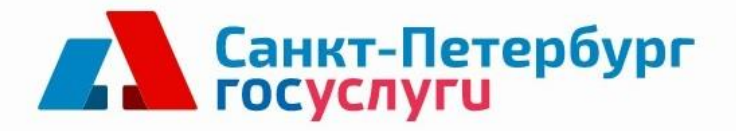

|--|

Образование и наука

Аттестация педагогических работников образовательных организаций, находящихся в ведении Комитета по образованию, а также частных образовательных организаций

КОМИТЕТ ПО ОБРАЗОВАНИЮ

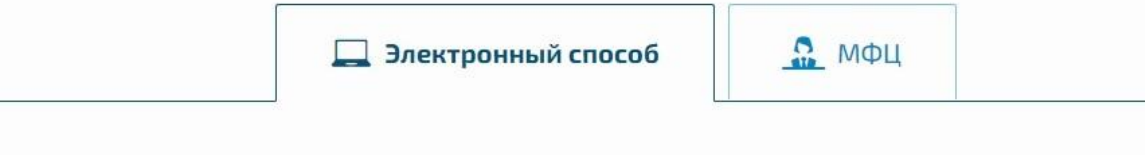

| ₽ | Печать |
|---|--------|
|---|--------|

|                              | Шаг 1          |  |
|------------------------------|----------------|--|
| Санкт-Петербург<br>госуслуги | Услуги 🔻 Поиск |  |

# Аттестация педагогических работников государственных образовательных учреждений, подведомственных Комитету по образованию

Оплата

Помощь и поддержка

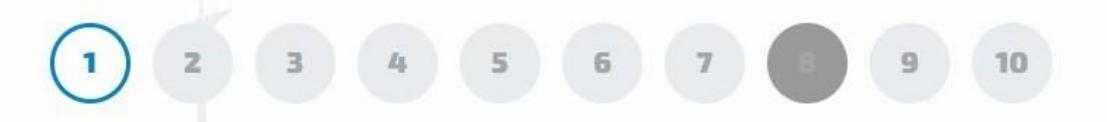

Организации

ΜΦЦ

Я согласен, что для получения электронной услуги мои персональные данные (персональные данные представляемого мной лица) будут обработаны в ведомственных информационных системах Санкт-Петербурга с соблюдением требований закона РФ от 27.07.2006 №152-ФЗ "О персональных данных". \*

Законодательство

Б

|     |                         | Ш                   | аг <b>2</b> |                  |   |
|-----|-------------------------|---------------------|-------------|------------------|---|
|     | Санкт-Пете<br>госуслуги | <b>рбург</b> Услуги | •           | Поиск            |   |
| ΜΦΙ | Ц Организации           | Помощь и поддержка  | Оплата      | Законодательство | Б |

### Аттестация педагогических работников государственных образовательных учреждений, подведомственных Комитету по образованию

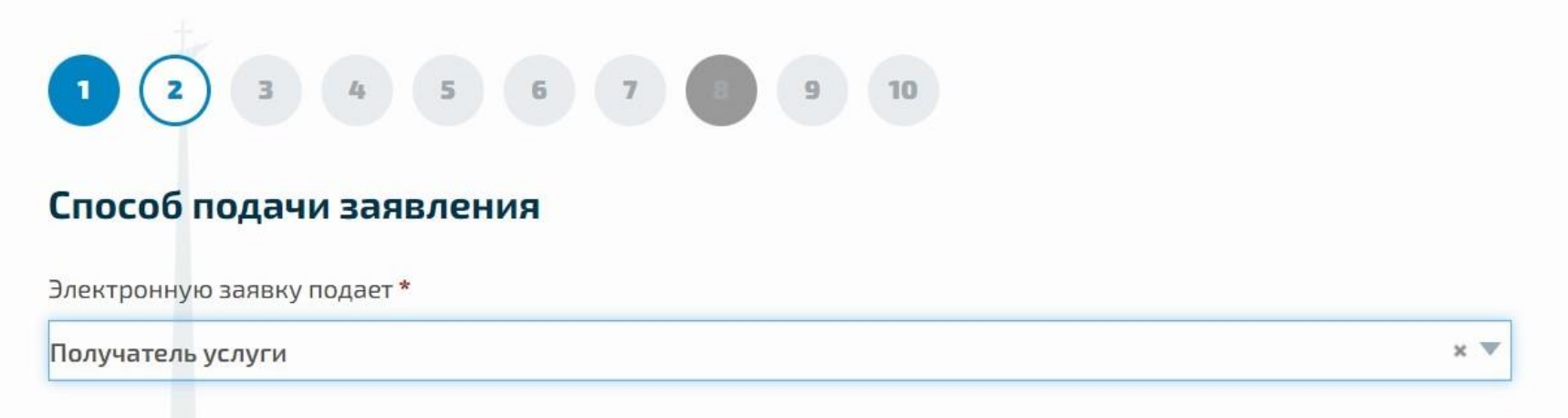

ы

## Шаг 3-6 личные данные

а педагогических раб 🗙

🔥 Портал государственных услуг 🗙 🖂 Почта Mail.ru

× | +

eservice.gu.spb.ru/portalFront/resources/portal.html?offer=1&serviceId=506.0.10.01.1&nSR=true&nAD=true#offer

#### учреждений, подведомственных Комитету по образованию

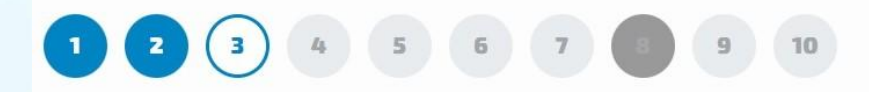

#### Сведения о личных данных получателя услуги

| <ul> <li></li></ul>                                                                     | Фамилия *            |  |  |
|-----------------------------------------------------------------------------------------|----------------------|--|--|
| Имя*<br>Отчество*<br>                                                                   | •                    |  |  |
| Отчество *<br><br>Дата рождения *<br><br>Гражданство *<br>Российская Федерация<br>Пол * | Имя*                 |  |  |
| Отчество *<br><br>Дата рождения *<br><br>Гражданство *<br>Российская Федерация<br>Пол * |                      |  |  |
| Отчество *<br><br>Дата рождения *<br><br>Гражданство *<br>Российская Федерация<br>Пол * |                      |  |  |
| Дата рождения *<br><br>Гражданство *<br>Российская Федерация<br>Пол *                   | Отчество *           |  |  |
| Дата рождения *<br><br>Гражданство *<br>Российская Федерация<br>Пол *                   |                      |  |  |
| Гражданство *<br>Российская Федерация                                                   | Дата рождения *      |  |  |
| Гражданство *<br>Российская Федерация                                                   | <u></u>              |  |  |
| Российская Федерация Пол *                                                              | 5                    |  |  |
| Российская Федерация                                                                    | Гражданство *        |  |  |
| Пол*                                                                                    | Россииская Федерация |  |  |
|                                                                                         | Пол *                |  |  |
| О мужской                                                                               | О Мужской            |  |  |

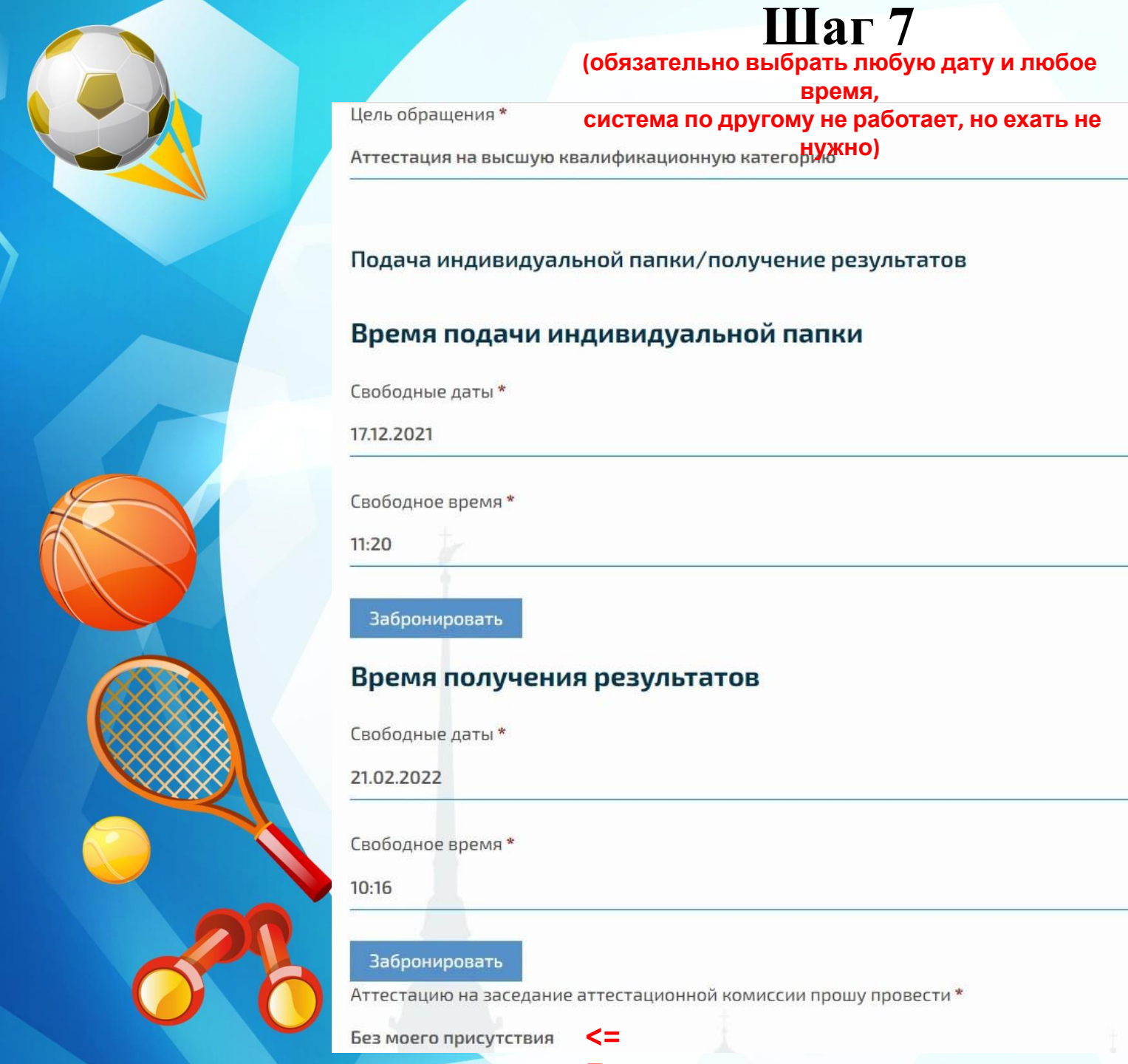

x w

×V

×V

×V

×V

## Шаг 8

### (заполняется если на высшую категорию)

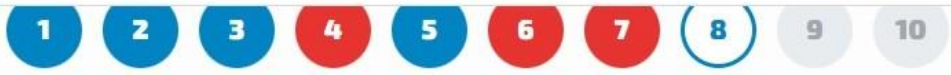

Документ, подтверждающий присвоение квалификационной категории (при подаче заявления на высшую категорию)

#### Реквизиты документа, подтверждающего присвоение квалификационной категории

Тип документа \*

Приказ о присвоении первой квалификационной категории

x 🔻

Дата документа \*

Номер документа \*

Это обязательное поле

Наименование органа, выдавшего документ \*

## Шаг 9

## (заполнить все графы)

| Район Санкт-Петербурга *        |   |
|---------------------------------|---|
| Выберите значение из списка     | • |
| Образовательная организация     |   |
| Выберите значение из списка     | • |
| ОГРН *                          |   |
| Должность *                     |   |
| Выберите значение из списка     | • |
| Стаж педагогической работы      |   |
| Стаж работы в данной должности  |   |
| Стаж работы в данном учреждении |   |

Сведения о месте работы и должности

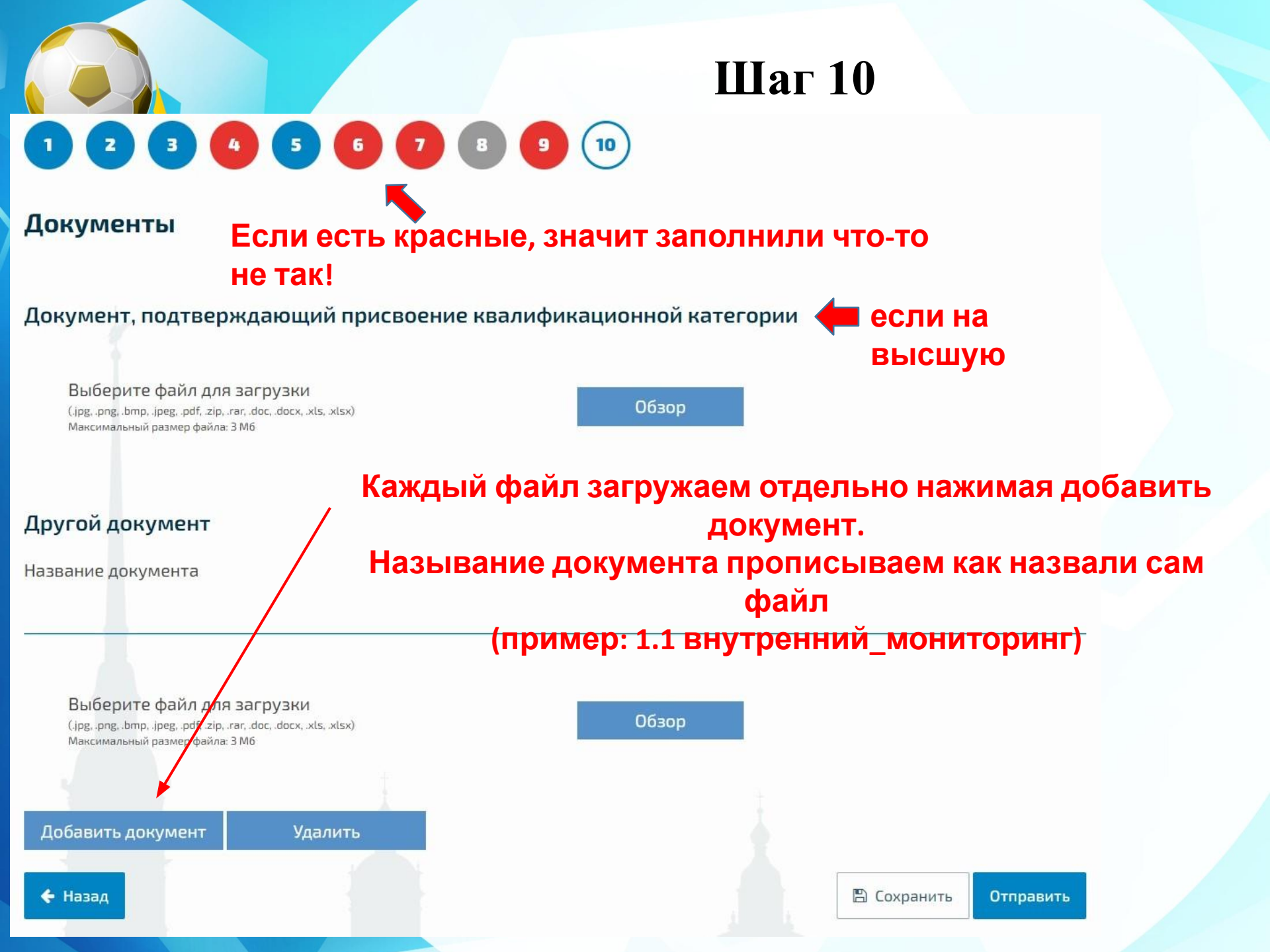

# Спасибо за внимание!